2025年广州市居家适老化改造"焕新"活动-操作指引 1.活动入口

百度搜索"穗@i企",选择有官方标识的官网进入穗@i企官网首页,或 者打开以下网址。

穗@i企网址: <u>https://qyfw.gzonline.gov.cn/qyfw/home</u>

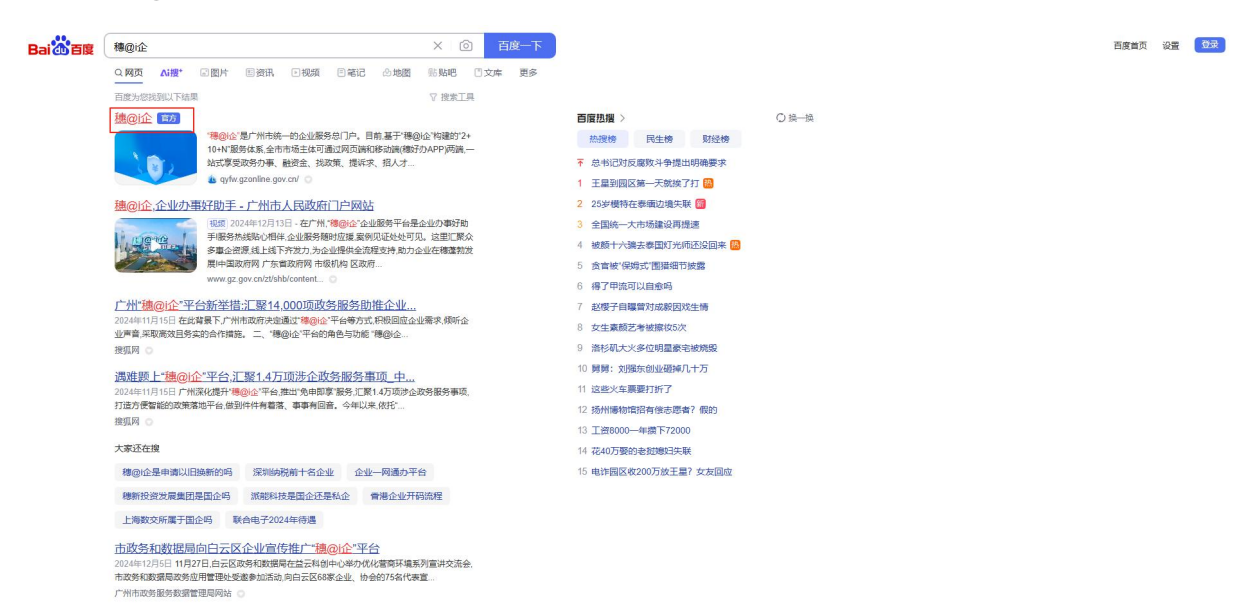

在"穗@i企"官网,服务推荐中点击 广州市"以旧换新"活动商家专区。

无障碍阅读 ① 帮助中心 🖪 法律声明 ᅌ 登录

☆BI-#%在抽动务服务平台 广东政务服务网 计会议办事不再考测 首页 政务办事 金融服务 穗政通 人力资源 招商引资 活动聚焦 区级服务 企业数字空间 \* 同 "食在广州"餐饮消费券活动企业报名 找政策 预约办事 绘 S Q搜索 办政务 企业近求 2. 1 2 **a** 找资金 在线咨询 找人才 视频办事 · 上午好,今天是2025年1月09日 星期四 09:52:22 广州 晴 气温 8°C-20°C 法律服务 企业信用服务 物流服务 四 找物资 政策问答 服务推荐 | 资讯动态 | 通知公告 | 政府采购 ▲ 政务服务 "食在广州"政府餐饮消费券活动 (企业报名) 2024-2025广州市"食在广州"政府餐饮消费券活动企业报名入口 活动通知 广州市"以旧换新"活动商家专区 为商家提供活动服名、产品服备、申请补贴等服务,支持企业通过线上渠道参与以旧换新活动

进入后,点击右上角"未登录"。

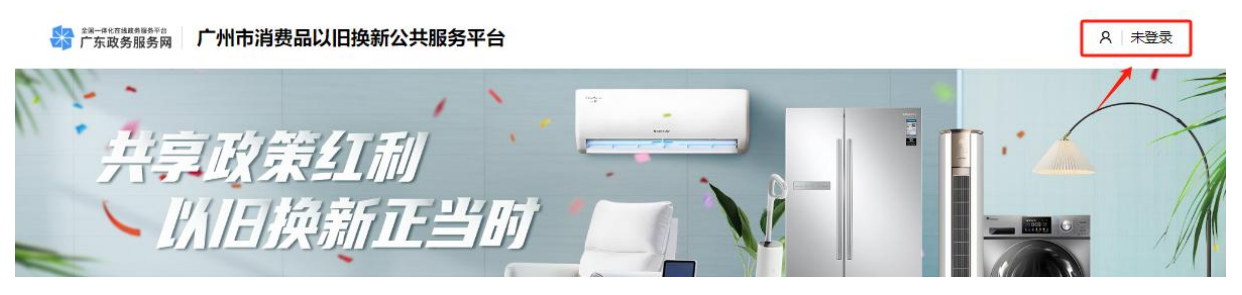

选择"法人登录"(参与活动必须使用法人登录,不可用个人登录来参与) 可以通过扫码或者选择下方其他登录方式登录系统。如无账号,需要把登 陆方式切换到账号密码,点击立即注册。

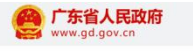

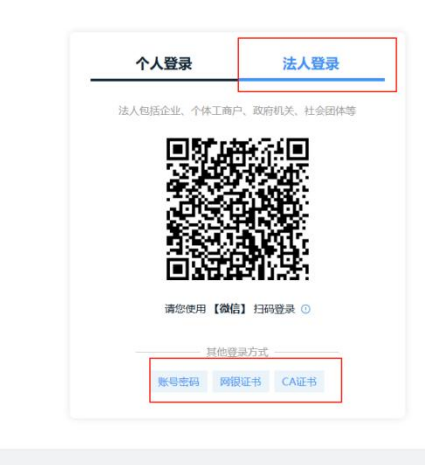

| 网站信息                   | 联系我们             | 回回 广东省人民政府门户网站 |                   |   |
|------------------------|------------------|----------------|-------------------|---|
| 网站介绍 隐私政策<br>服务建议 网站纠错 | 學 扫一扫进入12345掌上服务 | 间 考益率小程序       | <b>政府网站</b><br>扰错 | 2 |
| 用户帮助 材料下载              | 热线: 12345 联系信息   | et 考察通APP      |                   |   |

## 登陆后选择【居家适老化改造】。

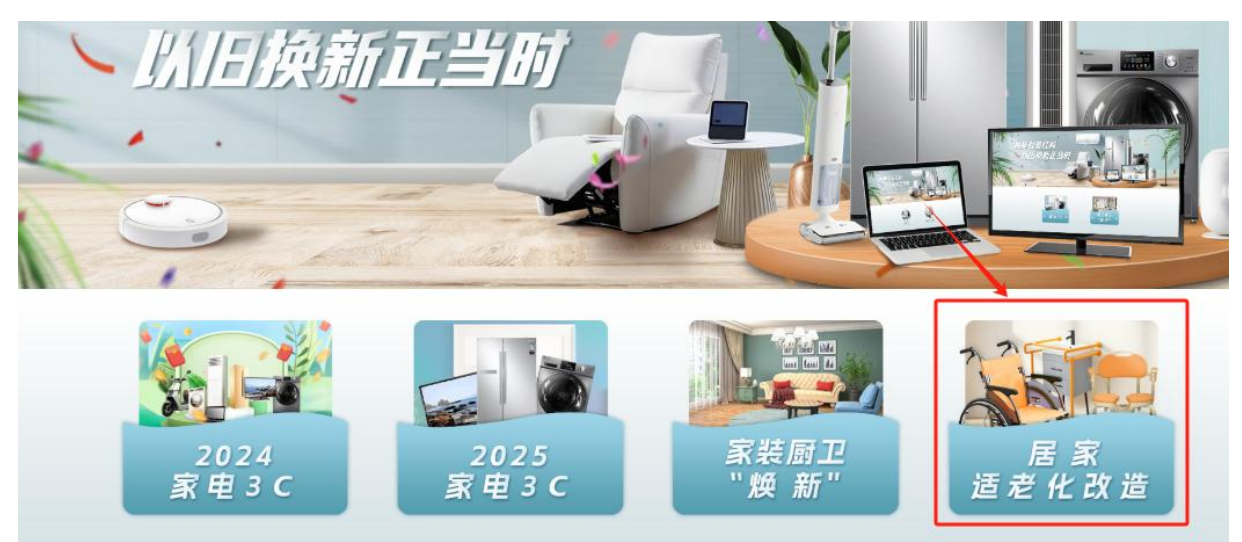

在页面中,可以看到活动说明、活动流程以及各个流程的入口

## 2. 活动报名

### 2.1 活动报名入口

点击"活动报名"即可进入活动报名页面。

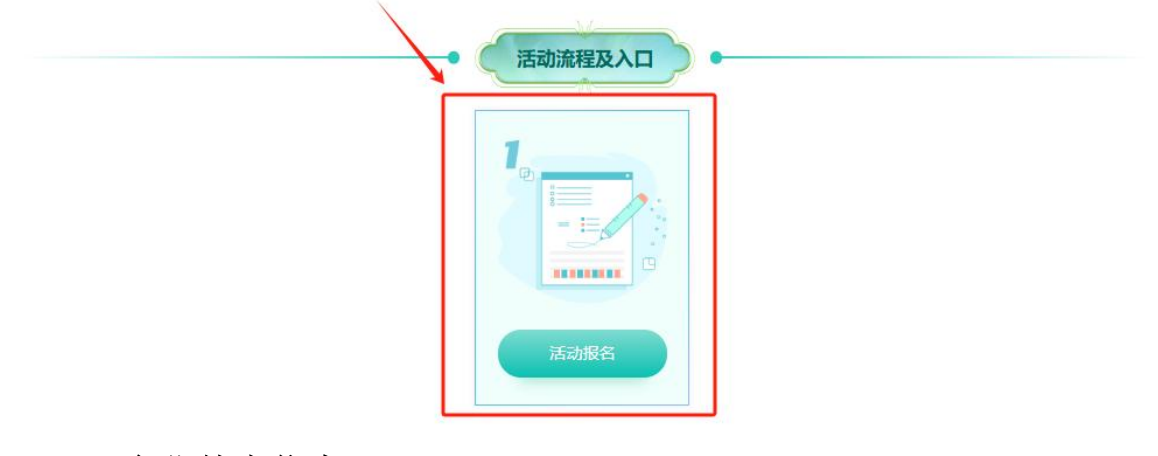

2.2 企业基本信息

| 1 填写申请表                  | 2 网点信息                      | ③ 上传附件                   | ④ 申请完成 |
|--------------------------|-----------------------------|--------------------------|--------|
| ◆ 企业基本信息 <sup>居</sup> 充。 | 家适老化改造产品"焕新"活动报名企业需为真实经营以下商 | 品品类的 <u>企业</u> :XXXXX-待补 | 市街记录   |
| *经营模式:                   | v                           | * 企业销售类型:                | 请选择    |
| *企业名称:                   | 清输入                         | *企业统一社会信用代码:             | 请输入    |
| *企业注册地区:                 | 清选择                         | * 企业注册详细地址:              | 遺输入    |
| *企业类型:                   | ~                           | *企业品牌名称:                 | 清输入    |
| *登记机关:                   | 清输入                         | *注册资本:                   | 请输入 万元 |
| *法定代表人:                  | 请输入                         | *法定代表人身份证:               | 请输入    |
| *法定代表人手机号:               | 请输入                         |                          |        |

2025年广州市居家适老化改造产品"焕新"活动参与申请

企业品牌名称:可以填写企业主要销售的品牌名称。

登记机关:营业执照右下角有个登记机关的盖章。

注意:填写前,请先核对"企业名称"、"企业统一社会信用代码"、"法 定代表人"、"法定代表人身份证"是否有误。如果有误,可以点击右上角的 "企业名称"-"账号管理"-"修改资料",更新成正确的信息。

| 28-94-6488,8888888                                               | /费品公共服务平台                                           | A<br>株写管理<br>通出登录                                   |
|------------------------------------------------------------------|-----------------------------------------------------|-----------------------------------------------------|
|                                                                  |                                                     |                                                     |
|                                                                  | 2025年广州市加力支持家电产品                                    | 以旧换新活动参与企业申请                                        |
| 1 填写申请表                                                          | 2 上传附件                                              | ③ 申请完成                                              |
| ◆ 企业基本信息                                                         |                                                     |                                                     |
| 🞯 广东省统一身份认                                                       | 证平台 账号管理                                            | 用户帮助   退出登录                                         |
| <b>联号基本信息</b><br><b>张号之会设置</b><br>(市成国际) 李彩母、新期等)<br><b>实花根验</b> | 广东省广州市                                              | 備改资料                                                |
| 三度 (原1) 核验<br>四度 (原12) 核验<br>五质 (原13) 核验<br>我起办的法人<br>我的经办人      | 账号名<br>法定代表人姓名<br>法定代表人证件类型<br>法定代表人证件号码<br>申请人证件类型 | >×<書<br>法人证件类型 统一社会信用代码<br>法人证件号码<br>法人所在地<br>申请人姓名 |
|                                                                  | 申请人证件号码<br>账号创建时间 2024-09-10 15:10:34               | 申请人电子邮箱 📲<br>注册来源 PC                                |

# **2.3** 银行账户信息(填写前请认真核实银行账户信息是否填写正确,以免 耽误补贴的发放)

I

| 银行账户信息    |     |             |       |
|-----------|-----|-------------|-------|
| * 开户网点:   | 講論入 | * 开户地区:     | 请选择 マ |
| *账户属性:    | v   | * 收款银行账户名称: | 清输入   |
| * 收款银行账号: | 请输入 | *电子联行号:     | 清输入   |

电子联行号可以在对应银行 APP 开户行查询里面查找或者咨询银行客服, 也可以参考一下以下表格数据。

电子联行号.xls

注意: 开户网点需填写成 XX 银行 XX 支行,收款银行账户名称请检查是否与企业名称一致,收款银行账号只能输入纯数字不能包含文字、字母、符号等等。

## 2.4 活动参与信息

| *活动联系人姓名:   | 请输入 | *活动联系人身份证号码: | 请输入 |  |
|-------------|-----|--------------|-----|--|
| *活动联系人手机号码: | 请输入 | *企业客诉负责人:    | 请输入 |  |
| * 客诉处理电话:   | 请输入 | * 商户简称:      | 请输入 |  |

其中"线下门店或平台商家数",所填写的数量要跟【网点信息】里面网点 数量保持一致。信息填写无误后,勾选下方"企业承诺",并点击"下一 步"。

| ☑ 企业水泊    | : 我甲位甲报    | 的所有材料,均             | □具实、元整, 如有小3<br>下 <del></del> 步 | 史, 愿承担和        | 目心的责任。    |
|-----------|------------|---------------------|---------------------------------|----------------|-----------|
| 2.5 网点信   | 言息         |                     |                                 |                |           |
|           | 2025年/     | <sup>~</sup> 州市居家适老 | 化改造产品"焕新"                       | 活动参与申          | 请         |
| 😺 填写申请    | 表          | 2 网点信息              | 3 上传附件                          | 4              | 申请完成      |
| 请输入销售网点名称 | r i        | 輸入統一社会信用代码          | 请输入联系人                          |                | 查询        |
| 新增导入网     | 点信息        |                     |                                 |                |           |
| □ 序号      | 经营模式       | 销售网点名称              | 统一社会信用代码                        | 联系人            | 操作        |
| 1         | 5 <b>.</b> |                     | 42                              | 9 <sup>4</sup> | 删除编辑 查    |
|           |            |                     |                                 | 共计1条记录         | < 1 > 105 |

最上面的查询区域,可根据"销售网点名称、统一社会信用代码、联 系人"这三项按需查询网点信息。

可选择单条新增,或批量导入网点信息。可对各条网点信息数据进行 相关操作,包含【删除】【编辑】【查看】。

#### 2025年广州市居家适老化改造产品"焕新"活动参与申请

| 下载《 | 《2025年活动参与承诺书》       | 的模板文件。                                             |         |          |     |
|-----|----------------------|----------------------------------------------------|---------|----------|-----|
| 家号  | 材料名称                 | 材料说明                                               | 支持文件类型  | 附件       | 操作  |
| 1   | *2025年活动参与承诺书        | 参与企业承诺书需法人签字、加盖公章扫描<br>件,文件命名为"企业报名承诺书"            | png.jpg | 暫未上<br>传 | 附件上 |
| 2   | 营业执照                 | 营业执照(正本)原件拍照或复印件加盖公<br>章扫描件,文件命名为"营业执照"            | png.jpg | 智未上<br>传 | 附件上 |
| 3   | 信用信息报告               | "信用中国"网站打印的企业《信用信息报<br>告》加盖公章扫描件,文件命名为"信用信<br>息报告" | pdf     | 暫未上<br>传 | 附件上 |
| 4   | 政府采购严重违法失信行为<br>信息记录 | 中国政府采购网的"政府采购严重违法失信<br>行为信息记录"查询结果截图               | png.jpg | 暫未上<br>传 | 附件上 |
| 5   | 法人身份证正面              | 法人身份证正面原件拍照或复印件加盖公章<br>扫描件,文件命名为"法人_身份证_正面"        | png.jpg | 暫未上<br>传 | 附件上 |
| 6   | 法人身份证反面              | 法人身份证反面原件拍照或复印件加盖公章<br>扫描件,文件命名为"法人_身份证_反面"        | png.jpg | 暫未上<br>传 | 附件上 |
| 7   | 注册人身份证正面             | 注册人身份证正面原件拍照或复印件加盖公<br>章扫描件,文件命名为"注册人_身份证_正<br>面"  | png.jpg | 暫未上<br>传 | 附件上 |
| 8   | 注册人身份证反面             | 注册人身份证反面原件拍照或复印件加盖公<br>章扫描件,文件命名为"注册人_身份证_反<br>面"  | png.jpg | 暫未上<br>传 | 附件上 |
| 9   | 开户证明材料               | 开户证明材料(同名公户)加盖公章扫描<br>件,文件命名为"开户证明材料"              | png.jpg | 暂未上传     | 附件上 |

点击或拖动文件到此处,上传附件

右上角可以可以下载《2025年活动参与承诺书》,在下载完成后,请 您根据模板上的要求由法定代表人在承诺函上亲笔签名,并加盖您所在单 位的公章以确认其有效性。请您将已盖章的承诺函扫描成电子版,并上传 至指定的位置。

请根据"材料说明"上传对应的附件信息,若有其他附件,可以在下方 "其他附件"上传,确定所有附件全部上传完毕后,点击下方"提交"即完成 企业活动报名。

企业活动报名提交后需要由企业注册地区所在的民政局审核,审核通 过后才可进行下一步流程的操作。

#### 2.7 审核进度查询

提交完"活动报名",如果想要查看审核进度,可以重新进入活动报名 页面,点击"企业基本信息"最右侧的"审批记录"查看当前的审核流程和审 核结果。

| 20234                               |                                          |                        | 石砌多马中府                |
|-------------------------------------|------------------------------------------|------------------------|-----------------------|
| 1 填写申请表                             | 2 网点信息                                   | 3 上传附件                 | 4 申请完成                |
| ◆ 企业基本信息 居家适老化改                     | 造产品"焕新"活动报名企业需为]                         | 真实经营以下商品品类的企业:XXX      | XX-待补充。               |
| 1 填写申请表                             | 2 网点信息                                   | ③ 上传附件                 | ④ 申请完成                |
| <ul> <li>企业基本信息 居家适老化改造产</li> </ul> | 审核信息                                     |                        | × 待确认 <sub>审批记录</sub> |
| *经营模式:                              | ✓ 广州市: □□                                | 公司 2025-02-24 16:08:47 |                       |
| *企业名称:                              | <ul> <li>✓ 广州市</li> <li>✓ 已提交</li> </ul> | 公司 2025-02-28 14:37:19 |                       |
| *企业注册地区: 7                          | ✓ ■■■ 市核员 20.<br>审核通过                    | 25-02-28 14:37:52      | M                     |
| *企业类型:                              |                                          |                        |                       |
|                                     |                                          |                        |                       |

# 2025年广州市居家适老化改造产品"焕新"活动参与申请

### 2.8 撤回/修改活动报名

提交后,在"待审核"状态下。如果发现信息有误,也可以重新进入活动报名的页面,点击最下方的"撤销"按钮,重新编辑提交。

| *活动联系人姓名:           | * 活动联系人身份证号<br>* 码: |      |
|---------------------|---------------------|------|
| *活动联系人手机号码:         | *企业客诉负责人:           |      |
| * 客诉处理电话:           | * 商户简称:             | 2011 |
| * 线下门店或平台商家<br>* 数: | <br>0               |      |
|                     |                     |      |

"待确认"或"审核不通过"的情况,要修改信息,可以点击最下方的"编 辑"按钮,重新编辑提交。页面会保留上次填写过的信息,编辑更新成正 确的信息后,重新提交即可。

| *活动联系人姓名:      |    |   | * 活动联系人身份证号<br> |  |
|----------------|----|---|-----------------|--|
| *活动联系人手机号码:    | 13 |   | *企业客诉负责人:       |  |
| * 客诉处理电话:      | 1  |   | * 商户简称:         |  |
| 线下门店或平台商家<br>数 |    | 家 |                 |  |
|                |    | ~ |                 |  |